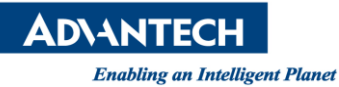

# **Advantech AE Technical Share Document**

| Date                   | 2016 / 08 / 23            | SR#               | 1-2540220084 |
|------------------------|---------------------------|-------------------|--------------|
| Category               | □ FAQ ■ SOP               | Related OS        | BIOS         |
| Abstract               | How to set up WOL in WIN1 | 0 for UNO-2473G-J | 3AE          |
| Keyword                | UNO-2473G-J2AE / WOL / W  | /IN10             |              |
| <b>Related Product</b> | UNO-2473G-J2AE            |                   |              |

### Problem Description:

Customers can set up WOL function in WIN10

Brief Solution - Step by Step:

# HOW TO WAKEUP ON LAN

#### In BIOS, enable PCIE Wake

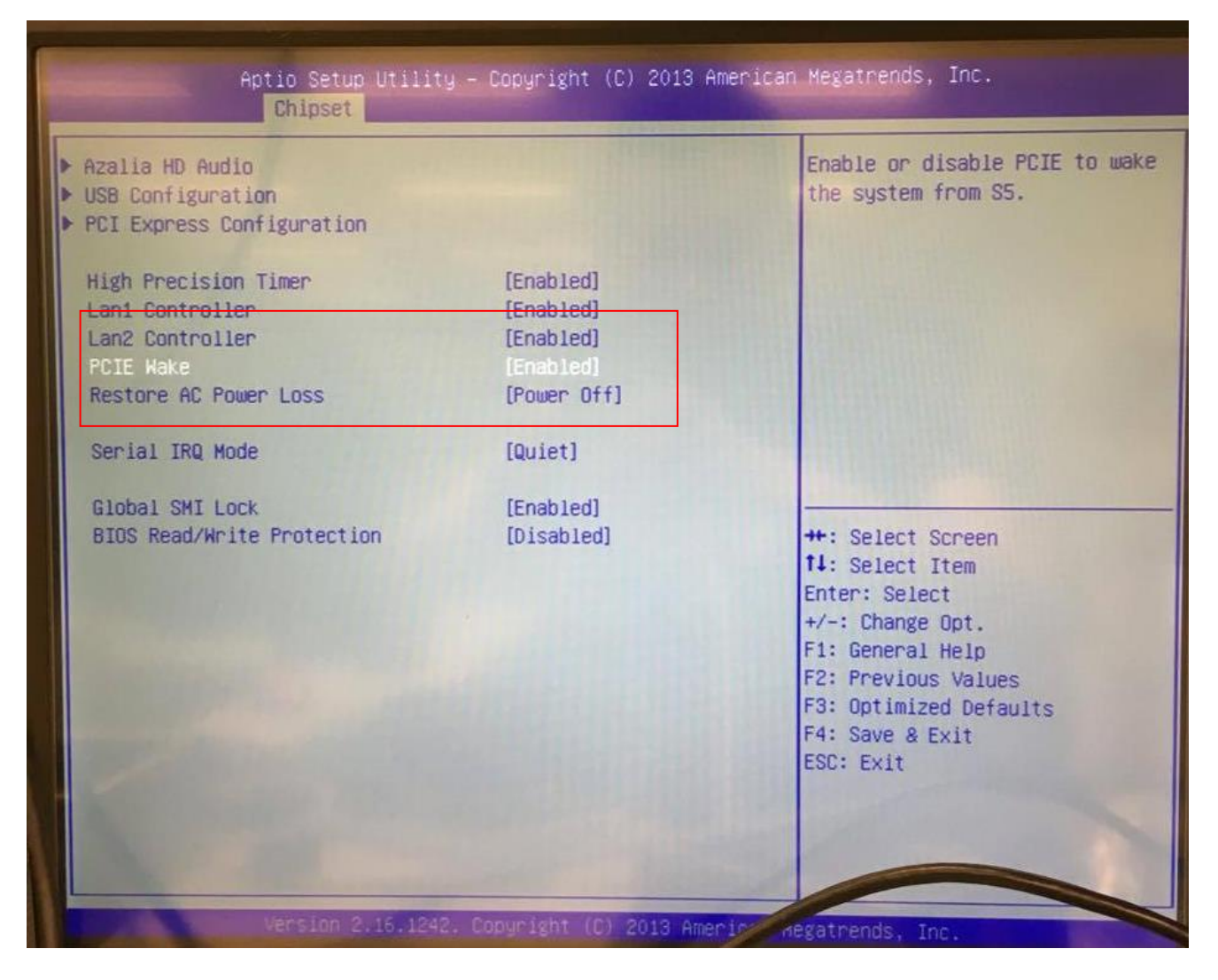

**ADVANTECH** 

**Enabling an Intelligent Planet** 

In OS

Update your driver to the latest version

| General              | Link Speed                              | d .                        | Advanced                                                               | Pow | er Manageme |
|----------------------|-----------------------------------------|----------------------------|------------------------------------------------------------------------|-----|-------------|
| Drive                | Detai                                   | ils                        | Events                                                                 | 5   | Resources   |
|                      | the start of angle                      | THE LEFT AAA               | THE TAX THAT THE REAL PARTY AND THAT THAT THAT THAT THAT THAT THAT THA |     |             |
|                      |                                         |                            |                                                                        |     |             |
| Driv                 | er Provider:                            | Intel                      |                                                                        |     |             |
| Driv                 | er Provider:<br>er Date:                | Intel<br>5/4/20            | )15                                                                    |     |             |
| Driv<br>Driv<br>Driv | er Provider:<br>er Date:<br>er Version: | Intel<br>5/4/20<br>12.12.1 | )15<br>226.0                                                           |     |             |

Device Manager - Network Adapter - Power Management and check those boxes

| General       | Link Speed        | Advanced           | Power Management |
|---------------|-------------------|--------------------|------------------|
| (intel)       | Power Saver a     | nd Wake on LAN (   | Options          |
| Power Saver ( | Options:          |                    |                  |
| Reduce        | link speed during | standby            |                  |
|               |                   |                    |                  |
|               |                   |                    |                  |
| Wake on LAN   | l:                |                    |                  |
| 🔽 Wake o      | n Directed Packet |                    | <b>^</b>         |
| 🔽 Wake o      | n Magic Packet    |                    |                  |
| 🗹 Wake o      | n Magic Packet fr | om power off state | ~                |
| Dennes Cerrer | and Male On LA    | NI                 |                  |

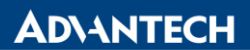

Enabling an Intelligent Planet

## Uncheck Turn on fast startup in Power Options – System Settings

| > Control Panel > Har | dware and Sound > Power Options > System Settings                                                                                                    |
|-----------------------|----------------------------------------------------------------------------------------------------|
|                       |                                                                                                    |
|                       | Define power buttons and turn on password protection                                                                                                    |
|                       | Choose the power settings that you want for your computer. The changes you make to the settings on this<br>page apply to all of your power plans.                                 |
|                       | Change settings that are currently unavailable                                                                                                    |
|                       | Power and sleep button settings                                                                                                    |
|                       | When I press the power button: Sleep                                                                                                    |
|                       | When I press the sleep button: Sleep ~                                                                                                    |
|                       | Password protection on wakeup                                                                                                    |
|                       | Require a password (recommended)                                                                                                    |
|                       | When your computer wakes from sleep, no one can access your data without entering the correct password to unlock the computer. <u>Create or change your user account password</u> |
|                       | Don't require a password                                                                                                    |
|                       | When your computer wakes from sleep, anyone can access your data because the computer isn't locked.                                                                               |
|                       |                                                                                                    |
|                       | Shutdown settings                                                                                                    |
|                       | Turn on fast startup (recommended)                                                                                                    |
|                       | This helps start your PC faster after shutdown. Restart isn't affected. Learn More                                                                                                |
|                       | Sleep                                                                                                    |
|                       | Show in Power menu.                                                                                                    |
|                       | Hibernate                                                                                                    |
|                       | Show in Power menu.                                                                                                    |
|                       | Lock                                                                                                    |
|                       | Show in account picture menu.                                                                                                    |

# Disable your Firewall

| ntrol Panel Home                             | Help protect your PC with Windows I                                            | Firewall                                                               |
|----------------------------------------------|--------------------------------------------------------------------------------|------------------------------------------------------------------------|
| w an app or feature<br>ough Windows Firewall | Windows Firewall can help prevent hackers or m<br>Internet or a network.       | alicious software from gaining access to your PC through the           |
| ange notification settings                   | Update your Firewall settings                                                  |                                                                        |
| m Windows Firewall on or                     | Windows Firewall is not using the recomm<br>settings to protect your computer. | nended Suse recommended settings                                       |
| tore defaults                                | What are the recommended settings?                                             |                                                                        |
| vanced settings                              |                                                                                |                                                                        |
| publeshoot my network                        | Private networks                                                               | Not connected 📀                                                        |
|                                              | Guest or public networks                                                       | Connected 🙆                                                            |
|                                              | Networks in public places such as airports or co                               | offee shops                                                            |
|                                              | Windows Firewall state:                                                        | Off                                                                    |
|                                              | Incoming connections:                                                          | Block all connections to apps that are not on the list of allowed apps |
|                                              | Active public networks:                                                        | Unidentified network                                                   |
|                                              | Notification state:                                                            | Notify me when Windows Firewall blocks a new ann                       |

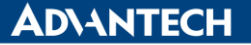

Enabling an Intelligent Planet

For a simple test, we connect two computers to each other and configure IP addresses under the same subnet, for example:

#### (PC 1) Act as a Controller

(PC 2) Act as a WOL Client

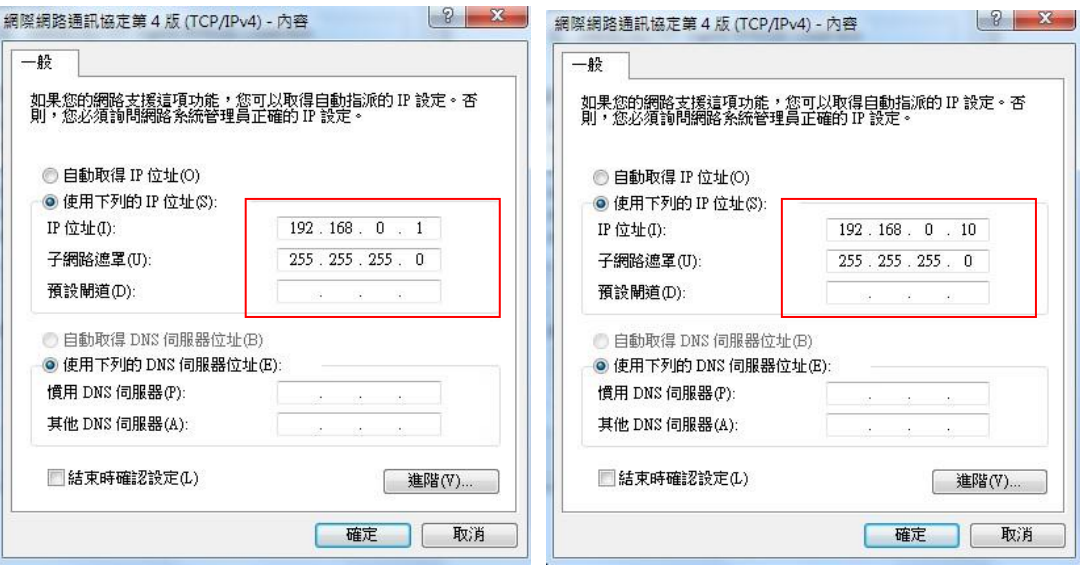

#### Execute CMD as the Administrator

| Advantech Adam xml                                                                                                    | 😼 以系統管理員身分執行(A)                                                                                        |   |
|----------------------------------------------------------------------------------------------------|----------------------------------------------------------------------------------------------------|---|
| 案 (190)<br>cmd.c32<br>cautoboot_cmd.c<br>cmd.c<br>config_cmd.c<br>dhcp_cmd.c<br>dhcp_cmd.c<br>digest_cmd.c<br>gdbstub_cmd.c<br>ifmgmt_cmd.c | Add to HFS<br>MediaInfo<br>7-Zip<br>釘選到工作列(K)<br>釘選到[開始] 功能表(U)<br>邊原舊版(V)<br>傳送到(N)<br>剪下(T)<br>複製(C) | • |
| <ul> <li>ifmgmt_cmd.h</li> <li>image_cmd.c</li> <li>iwmgmt_cmd.c</li> <li>login_cmd.c</li> <li>nvo cmd.c</li> </ul>                         | 刪除(D)<br>開設檔案位置(I)<br>內容(R)                                                                            |   |

Get your client MAC Address using mcgetmac.exe

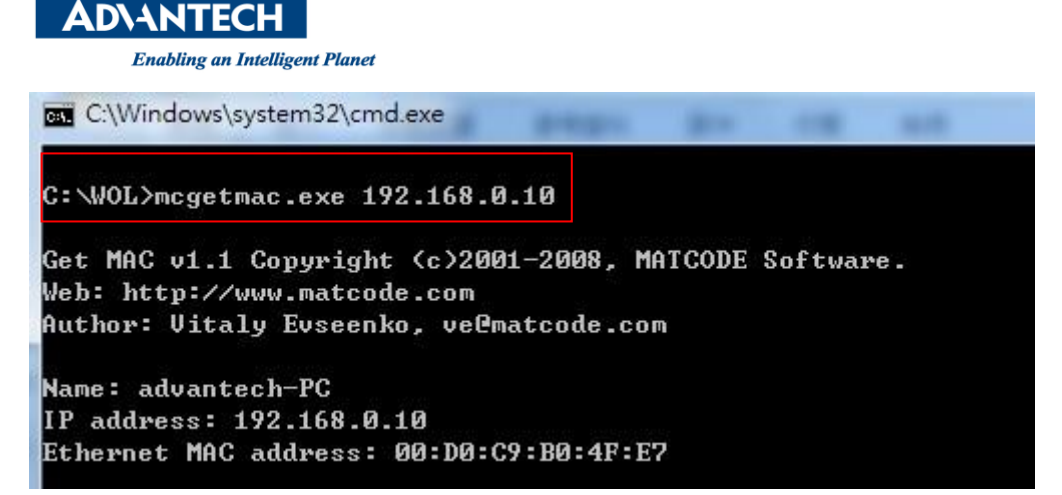

- Shutdown the client and keep the power core connected. (You should see the LED of Ethernet interface is flashing)
- Then sent the packet using mc-wol.exe through your controller.

```
C:\WOL>mc-wol.exe 00:D0:C9:B0:4F:E7
WakeOnLAN v1.0 Copyright (c>2001, MATCODE Software.
Web: http://www.matcode.com
Author: Vitaly Evseenko, ve@matcode.com
Sending "Magic Packet" to 00:d0:c9:b0:4f:e7 - Success!
C:\WOL>
```

- Check (PC 2) if you are really success.
- Reference: